# Použití webové aplikace – návod pro rodiče

# Obsah

| Použití webové aplikace – návod pro rodiče1       |
|---------------------------------------------------|
| 1. Úvod2                                          |
| 1.1.Mobilní aplikace                              |
| 1.2.Webová aplikace                               |
| 2. Webová aplikace - použití7                     |
| 2.1. Přihlášení                                   |
| 2.2.Změna hesla                                   |
| 2.3. Propojení účtů – sourozenci ve škole 9       |
| 3. Webová aplikace - záložky 10                   |
| 3.1. Úvod po přihlášení 10                        |
| 3.2. Absence                                      |
| 3.2.1. První způsob – z rozvrhu 11                |
| 3.2.2. Druhý způsob – z průběžné absence 13       |
| 3.2.3. Omluvení absence 14                        |
| 4. Klasifikace                                    |
| 4.1.Průběžná klasifikace 16                       |
| 4.2. Pololetní klasifikace                        |
| 4.3. Výchovná opatření 18                         |
| 4.4.Opravné zkoušky 18                            |
| 5. Výuka 19                                       |
| 5.1.Rozvrh hodin                                  |
| 5.2. Suplování                                    |
| 5.3.Domácí úkoly 22                               |
| 5.4. Výukové materiály a příklady k procvičení 23 |

### 1.1. Mobilní aplikace

Mobilní aplikaci si můžete stáhnout do svého mobilního telefonu nebo tabletu z příslušného obchodu. Přejděte na Google Play (Obchod Play) pro Android, App Store pro Iphone nebo Widows Store pro Windows Phone a dejte vyhledat Bakaláři OnLine.

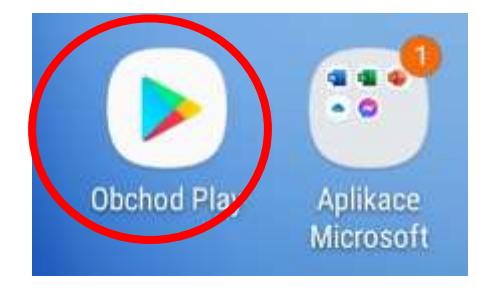

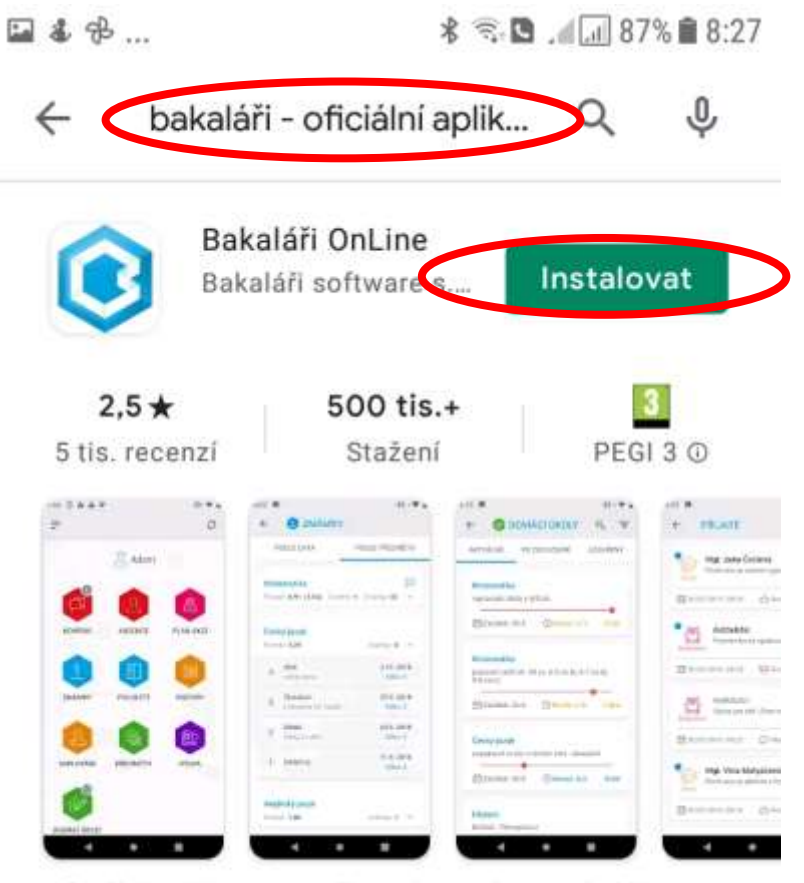

Oficiální aplikace pro přístup k systému Bakaláři určená pro rodiče/žáky/učitele

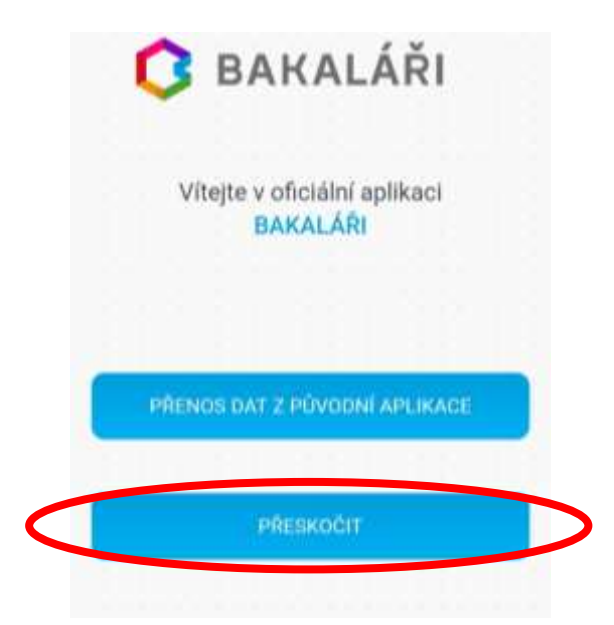

| @ v   | Vebová adresa likoly |                |
|-------|----------------------|----------------|
|       |                      | AJIT SKOLU     |
| B a   | živatelské jméno     |                |
| ⊕ +   | iesla                |                |
|       |                      |                |
|       | ULODY A PRHEASIT IS  | 1              |
|       | JEDNORÁZOVÉ PŘIHLÁŠI | oni            |
|       | 💌 KONTAKTUJTE N      | ÁS             |
| S 4 1 |                      | AC# 85% # 0.31 |
| +     | VYBERTE OBEC         | ۲              |
| 2     | Najit                |                |
| (2)   | Bedihośť             |                |
| (0)   | Bechlin              | *              |
| (1)   | Bechyně              | 2              |
| (1)   | Bélá nad Radbuzou    | 2              |
| (1)   | Bělá pod Bezdězem    | ×.             |
| (1)   | Benátky nad Jizerou  |                |
| (8)   | Benešov              | 2              |
| (2)   | Benešov u Prahy      |                |
|       |                      |                |

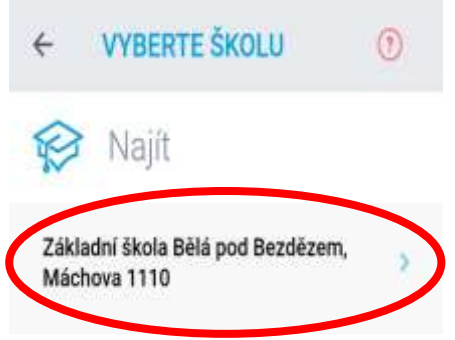

| ■ 4 % 4 % B 85% B 8.32     |                                                         |
|----------------------------|---------------------------------------------------------|
| https://bakalari.zsbela.cz | Přihlašovací jméno,<br>které Vám bylo<br>předáno školou |
| & Uživateľské jméno        |                                                         |
| Hesto                      |                                                         |
| υτοžιτ α ρθοιτάσιτ τα      |                                                         |
| JEDNORÁZOVÉ PŘIHLÁŠENÍ     |                                                         |
| E KONTAKTUJTE NÁS          |                                                         |
| CONTANTUITE NAS            |                                                         |

|                        | * ~ C .4 _4 _85% # 8:33 |                  |                            |
|------------------------|-------------------------|------------------|----------------------------|
| 🧼 https://bakalari.zsl | bela.cz                 |                  |                            |
| 🚨 galetka              |                         | Heslo,<br>bylo p | které Vám<br>ředáno školou |
|                        |                         |                  |                            |
| ULOŻIT A PŔIHI         | LASIT SE                |                  |                            |
| JEDNORÁZOVÉ P          | RIHLÁŠENÍ               |                  |                            |
| E KONTAKT              | UJTE NÁS                |                  |                            |
|                        |                         |                  |                            |

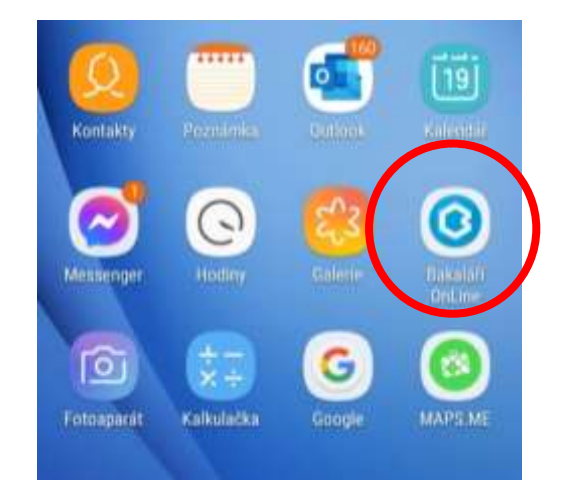

Mobilní aplikace slouží hlavně k rychlému zjištění nových známek, informací na nástěnce apod., pro vyšší komfort a více informací je dobré používat webovou aplikaci, ke které se vztahuje tento návod.

## 1.2. Webová aplikace

Webovou aplikaci si otevřete v internetovém prohlížeči na adrese https://bakalari.zsbela.cz . K přístupu můžete samozřejmě používat všechna zařízení, která mají internetový prohlížeč – počítač, notebook, telefon nebo tablet.

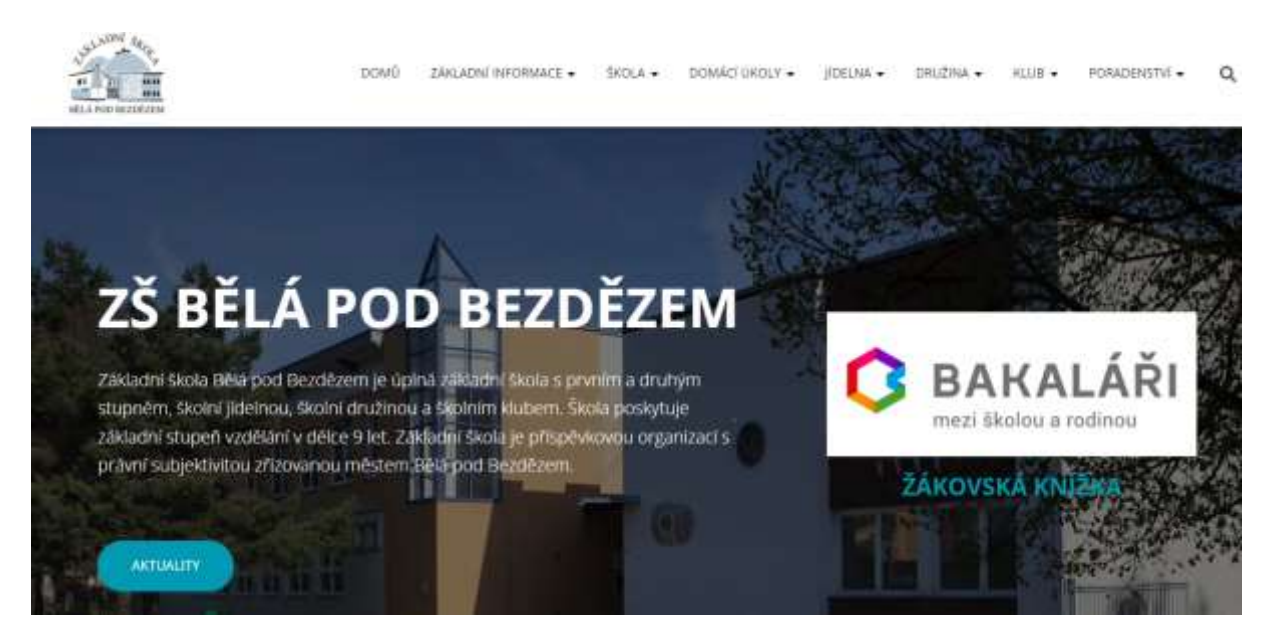

### 2. Webová aplikace - použití

### 2.1. Přihlášení

Do internetového prohlížeče zadejte stránku https://bakalari.zsbela.cz, případně využijte odkaz na stránkách školy (https://www.zsbela.cz -> odkaz)

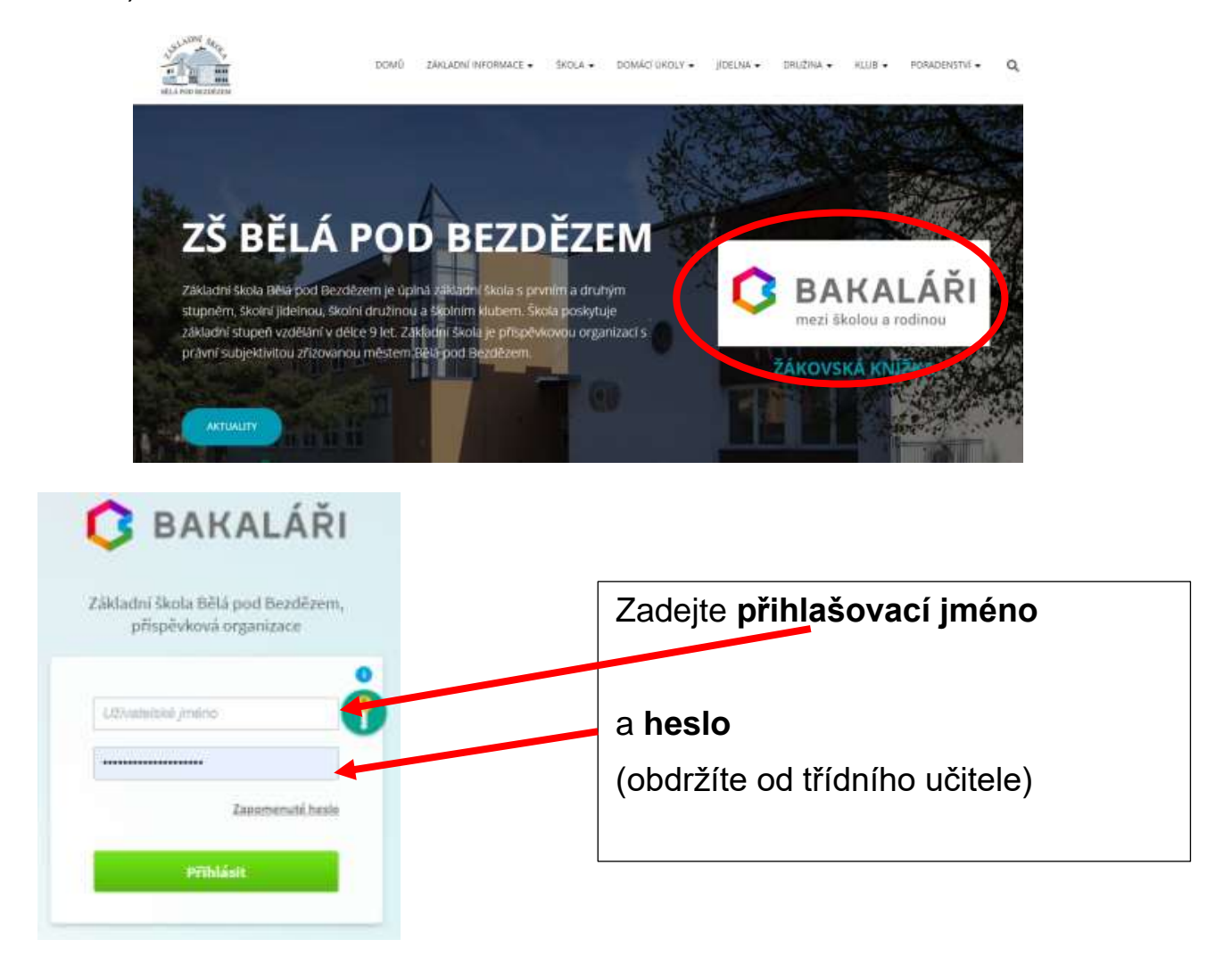

- přihlašovací jméno ve tvaru Xxxxxyyyy je vygenerováno systémem,

- heslo je kombinace čísel a písmen náhodně vygenerovaných systémem

### 2.2. Změna hesla

Heslo je možné si kdykoliv změnit, v této sekci zadejte pro změnu hesla staré heslo a dvakrát nové heslo. Heslo musí být složeno minimálně z 8 znaků v kombinaci číslic, malých a velkých písmen. Vždy dbejte, aby vaše přihlašovací údaje nemohly být zneužity!

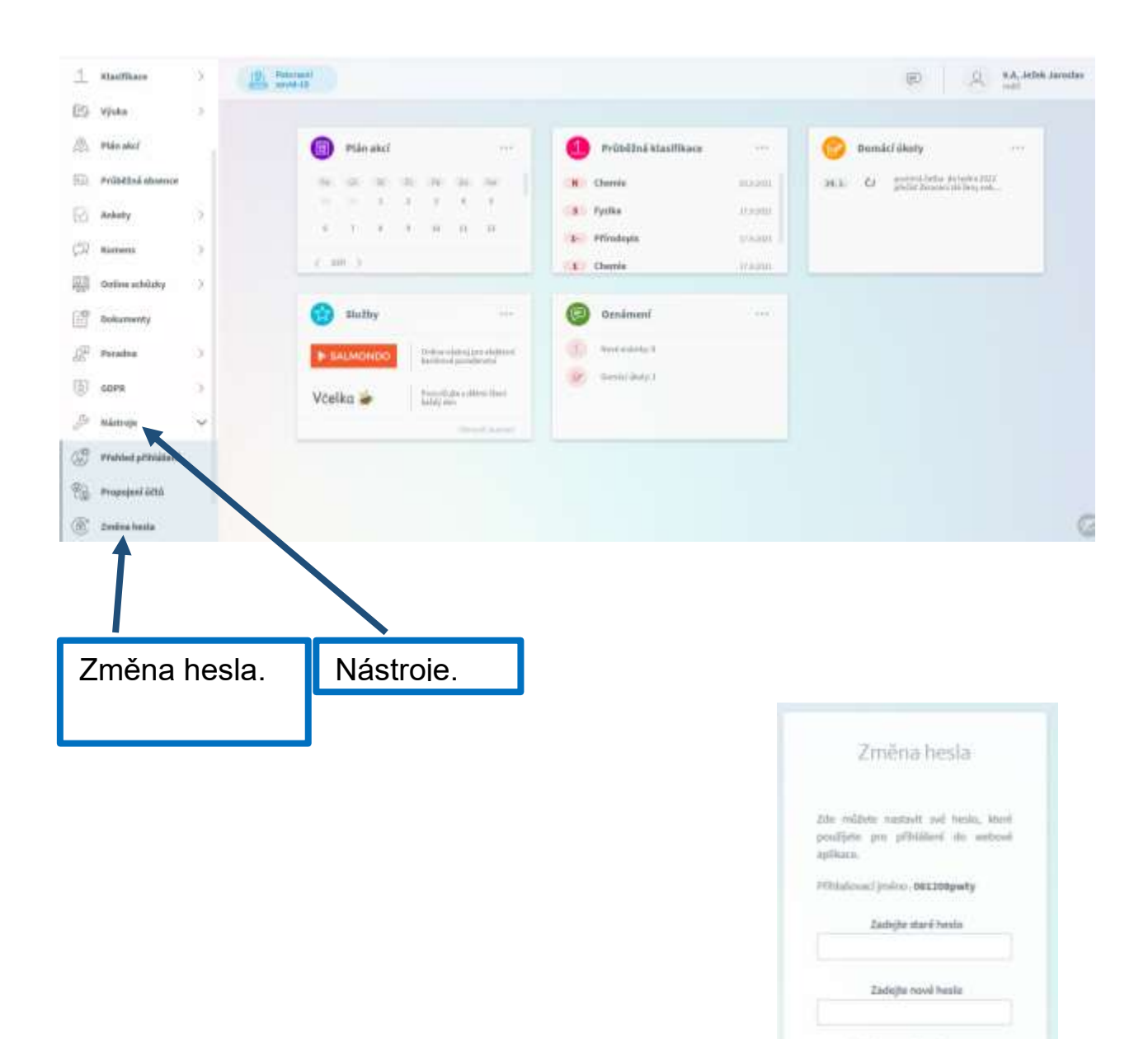

Zadejte nové hesis 2004

V případě, že máte více dětí na naší škole, můžete si více účtů propojit v jeden. Po přihlášení se budete moci jednoduše mezi sourozenci přepínat:

Přihlaste se do webové aplikace na adrese https://bakalari.zsbela.cz do jednoho z vašich účtů

- po přihlášení do webové aplikace si otevřete záložku "Nástroje" a dále "Propojení účtů"
- zadejte přihlašovací údaje k dalšímu účtu a stiskněte tlačítko propojit, účty se Vám propojí
- po propojení účtů je možné se jednoduše přepínat mezi účty

pomocí ikonky vpravo nahoře:

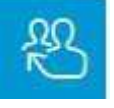

### 3. Webová aplikace - záložky

### 3.1. Úvod po přihlášení

Po přihlášení uvidíte základní přehled nejdůležitějších údajů týkajících se žáka nebo rodičů. Naleznete zde i přehled známek, rozvrh, suplování, plánované akce, apod.:

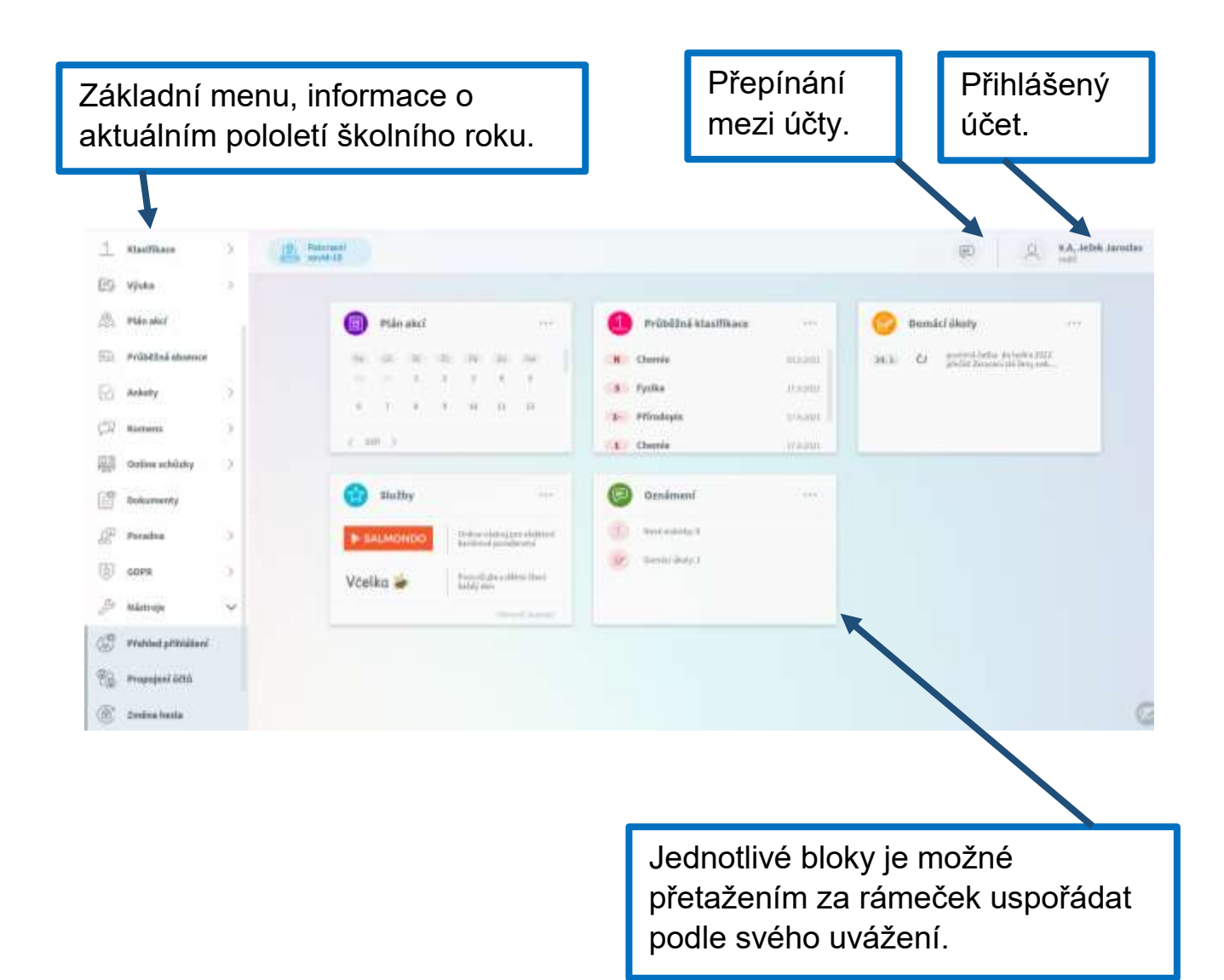

#### 3.2. Absence

#### Kde zjistím absenci?

3.2.1. První způsob – z rozvrhu

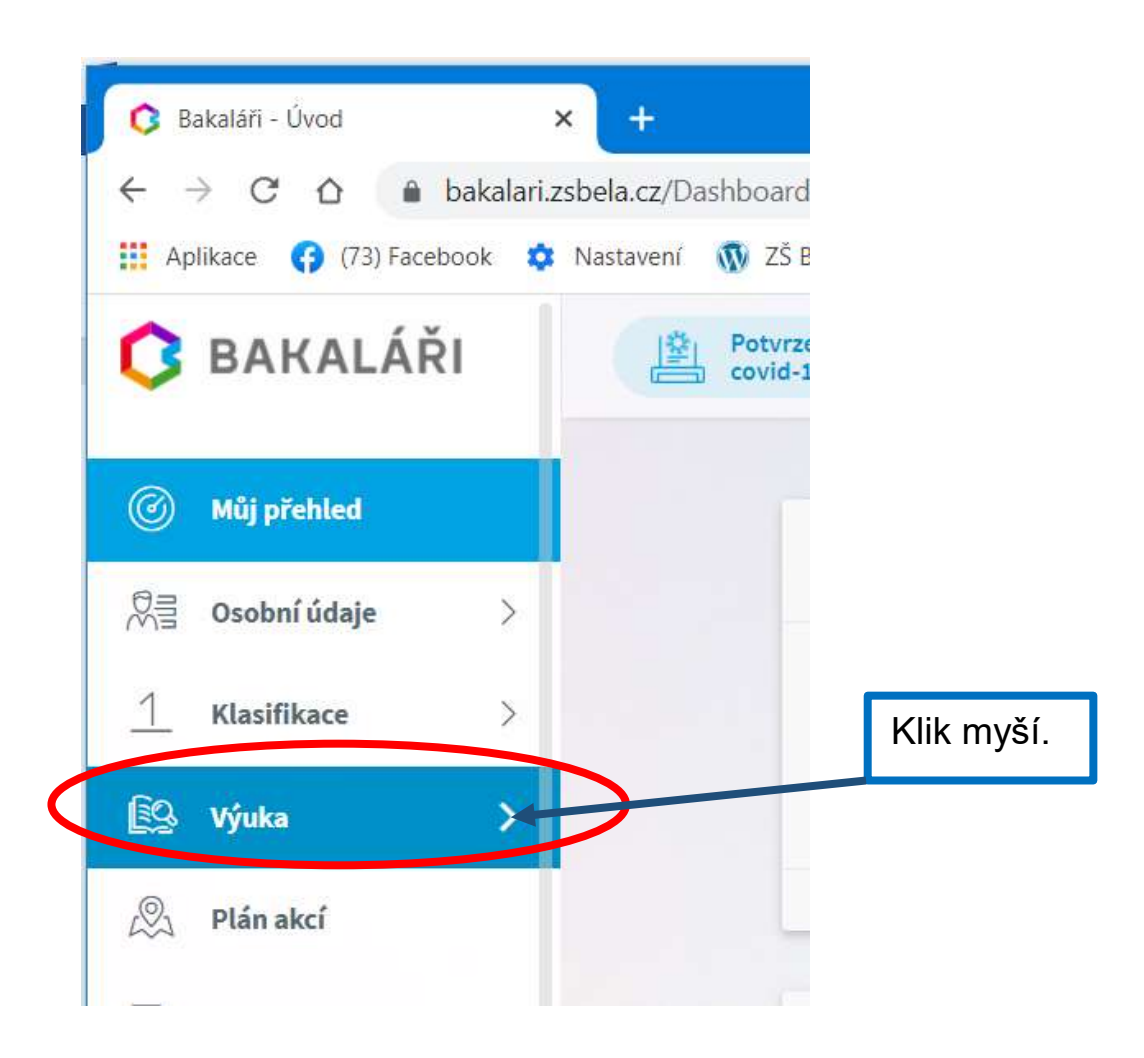

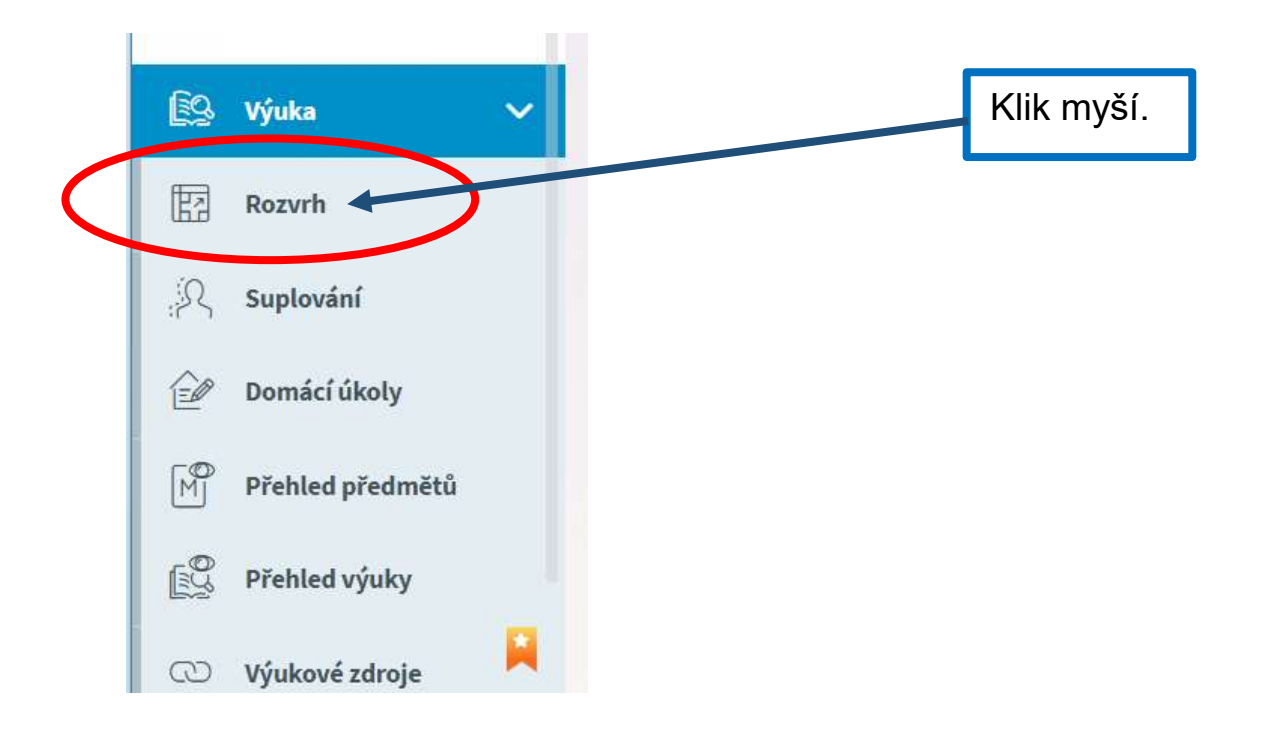

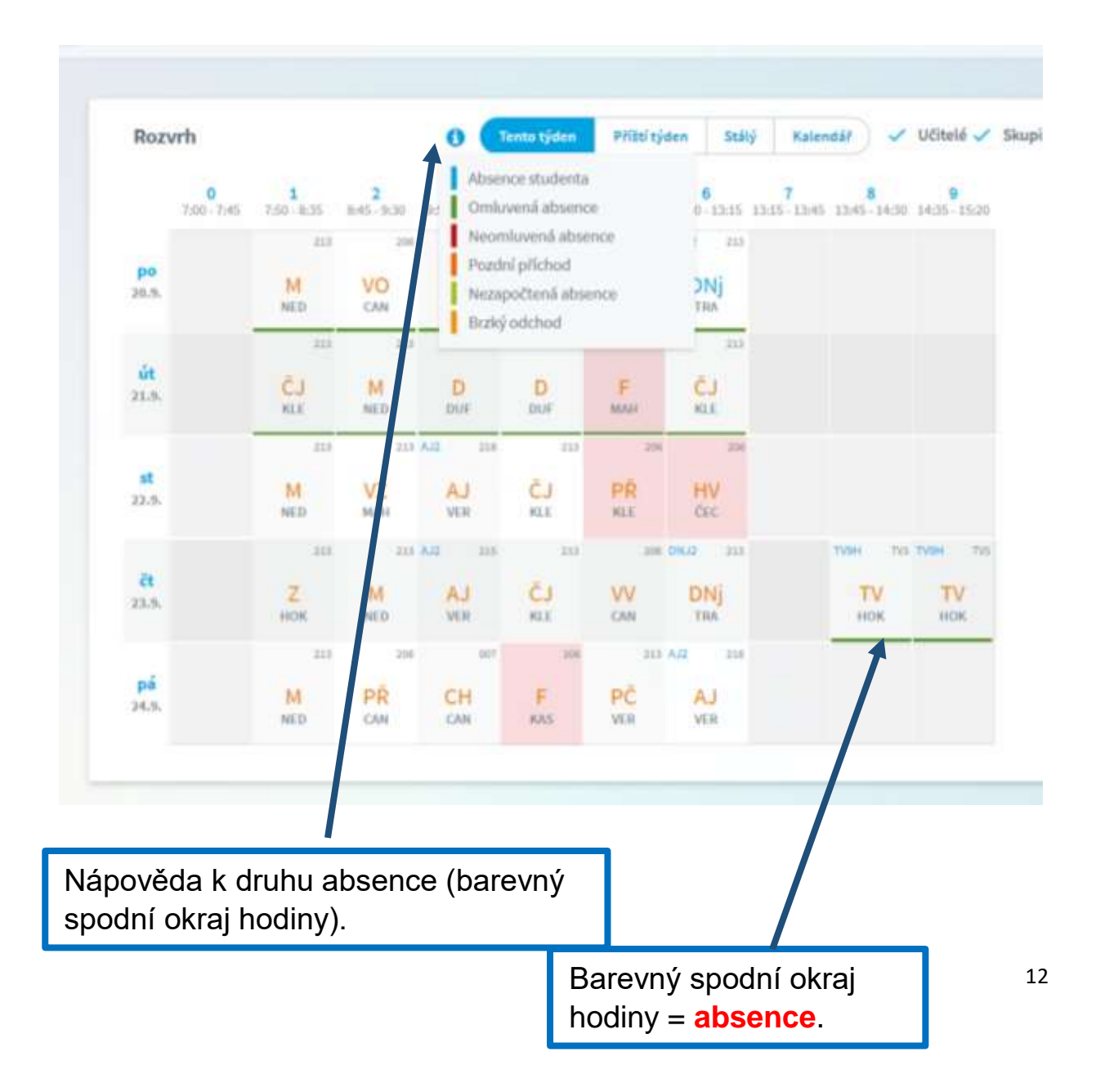

#### 3.2.2. Druhý způsob – z průběžné absence

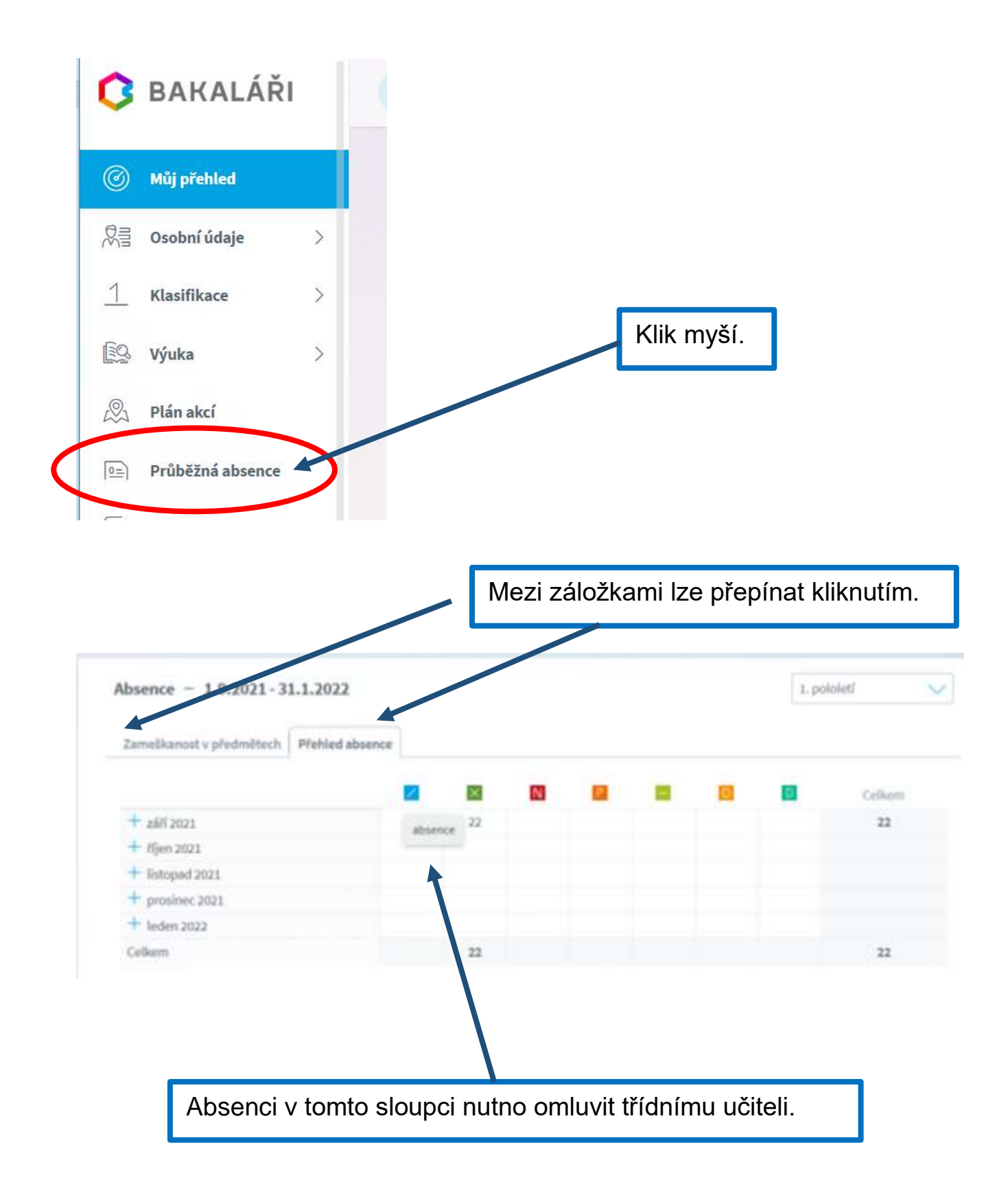

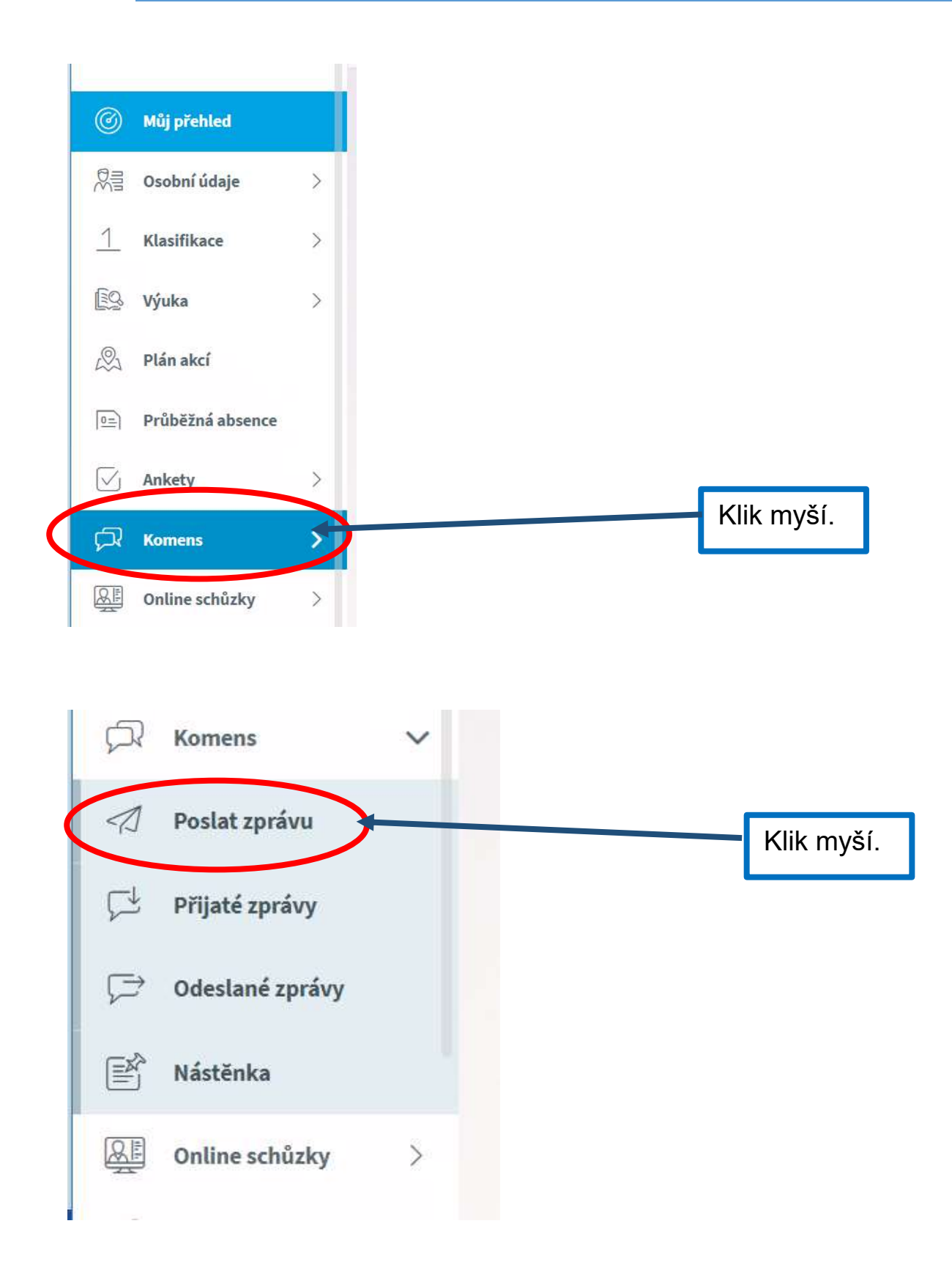

| Vybe           | erte omluvení                                    | Rozsah absence                                                                  |
|----------------|--------------------------------------------------|---------------------------------------------------------------------------------|
| abse           | ence.                                            |                                                                                 |
|                |                                                  |                                                                                 |
|                |                                                  |                                                                                 |
|                |                                                  |                                                                                 |
| typ O          | mkovení absence Omlu<br>24.09.2021 00 6. hod. (7 | nit celý den<br>20-745/ V De 24/0 2021 🕅 9. hod. (14:35-15:28) V                |
| Komu u         | fiel V Cardado                                   | d Parlina Ing. 🗆 🗸                                                              |
| spotvra        | anim                                             |                                                                                 |
| 200            | JUA-ONOS                                         | 6                                                                               |
| Тех            | kt omluvy.                                       |                                                                                 |
|                |                                                  |                                                                                 |
|                |                                                  | Nezapomeňte odeslat                                                             |
|                |                                                  |                                                                                 |
|                |                                                  |                                                                                 |
| Zprávy a jejic | h obsah nelas považivat za soukoomé. Uživat      | siś s právy ředitelství mají právo kontroly těchto zpráv, <u>Více informaci</u> |
| 485.           |                                                  |                                                                                 |
| Znulit         |                                                  | Odeslat .                                                                       |
|                |                                                  | 🚔 16°C Oblačno 🧞 🐑 🚺 % 🖬 🕼 😭 😭 🤫 🖓                                              |
|                |                                                  | Celodenní nebo vícedenní absence.                                               |
| Odesl          | ání zprávy                                       |                                                                                 |
|                |                                                  |                                                                                 |
| Тур            | Emilaneti etarrott                               | Omluvit celý den                                                                |
| Komu           | Od 24.09.2021                                    | Do 24.09.2021                                                                   |
| in spi         | otvrzením                                        | Constanting Constant (constant)                                                 |
|                |                                                  |                                                                                 |
|                | BIUA-OX                                          | 0.8.9                                                                           |
|                |                                                  |                                                                                 |

#### 4.1. Průběžná klasifikace

Zde můžete vidět udělené známky ze všech předmětů v daném pololetí.

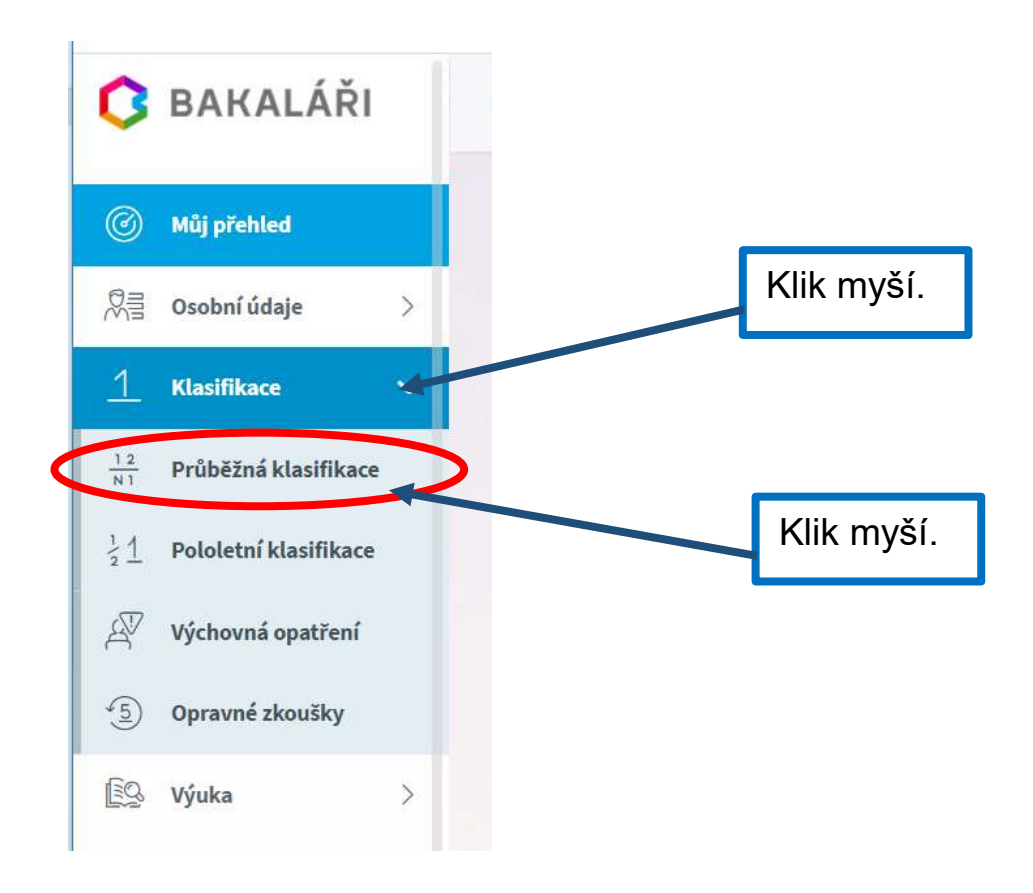

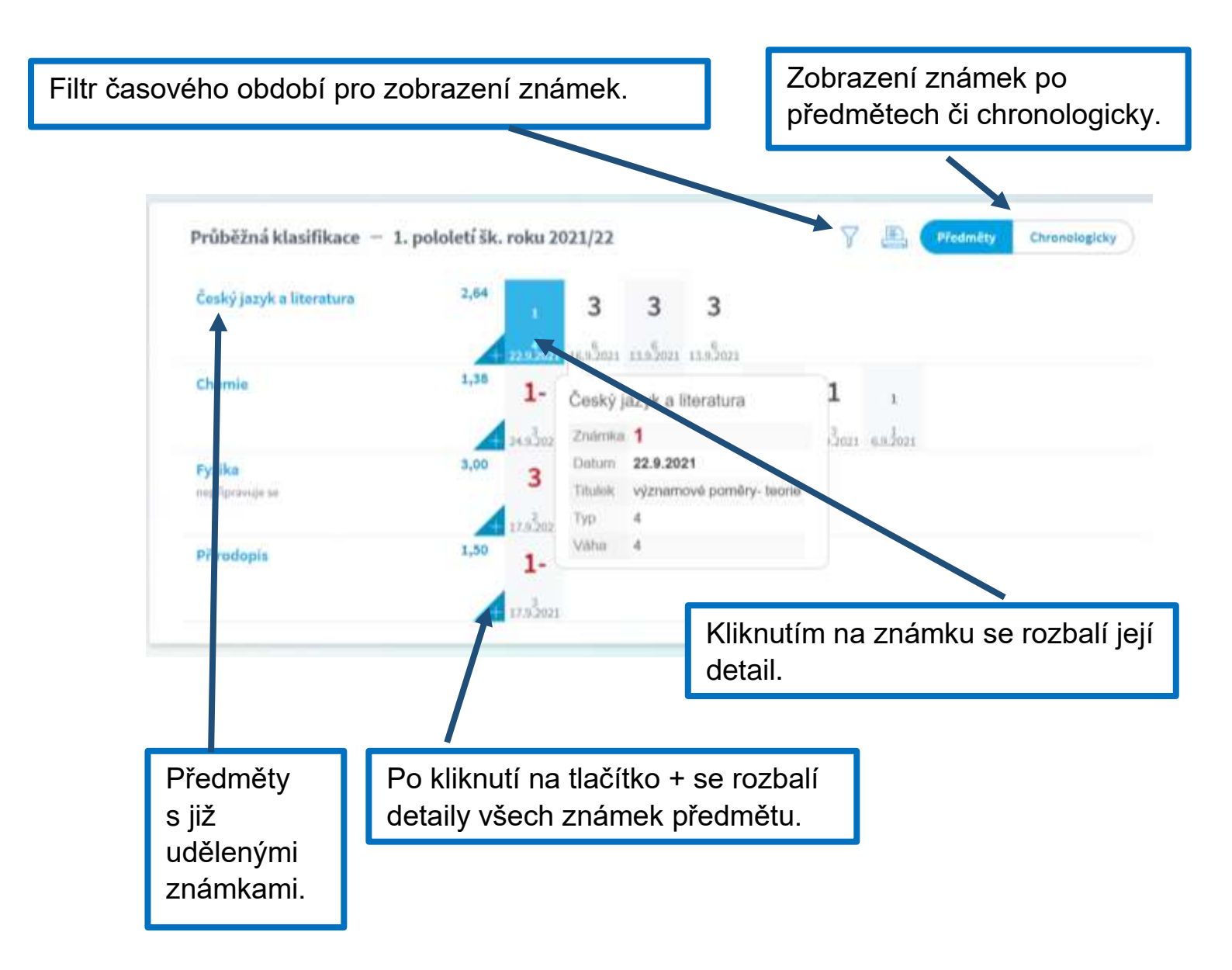

**Poznámka**: Ne všechny známky jsou stejné, některé mají vyšší váhu (čtvrtletní práce), některé nízkou váhu (aktivita v hodině). Váhu známky uvidíte při otevření podrobností o dané známce, je též graficky znázorněna použitou velikostí písma.

Na naší škole se používá celkem 6 různých vah známky: 6 - Nejvyšší váha, 5 - Velmi vysoká váha, 4 - Vysoká váha, 3 - Střední váha, 2 -Nízká váha, 1 - Nejnižší váha Váha určuje, kolikrát se daná známka bude počítat ve výsledném průměru všech známek. Je na zvážení každého učitele, kolik vah

bude v klasifikaci využívat a jakou váhu známce přidělí.

#### 4.2. Pololetní klasifikace

Zde vidíte celkovou historii studia žáka na naší škole. Přepínat se můžete mezi známkami nebo souhrny. U souhrnů vidíte celkový prospěch za obě pololetí: prospěl(a) s vyznamenáním, prospěl(a), neprospěl(a). Dále v souhrnu můžete vidět celkový průměr v každém pololetí, omluvené a neomluvené hodiny a datum vydání vysvědčení.

|                       |    |     |     |     |    | [   | Ρ | řep | oín: | áni  | í. | ]~  |     |       |       |       |         |
|-----------------------|----|-----|-----|-----|----|-----|---|-----|------|------|----|-----|-----|-------|-------|-------|---------|
| Pololetní klasifikace |    |     |     |     |    |     |   |     |      |      |    |     |     | (B    | nimky | 3     | loutiny |
|                       | 17 | yrd | de  | фį. | 1  | ii. | ñ | nηĵ | p    | ùý.  | ž  | ej. | 100 | bruji |       | imi S | desity  |
|                       | 1  | 2   | 14. | 2.  | 1. | 3   | 1 | 2   | 1-   | . 2. | 4  | 2   | - 5 | 2     | 1.    | 1     | 1       |
| Chování               | 1  | 1   | 1   | 1   | 1  | 1   | 1 | 1   | 1    | 1    | 1  | 1   | 1   | 1     | 1     | 1     |         |
| Povinnel predměty     |    |     |     |     |    |     |   |     |      |      |    |     |     |       |       |       |         |
| Anglický jazyk        | 1  | 1   | 1   | 1   | 1  | 1   | 1 | 1   | 1    | 1    | 2  | 2   | 2   | 2     | 2     | 2     |         |
| Německý jazyk         | -  | ÷   |     | ie. | -  |     | - |     | *    | -    | -  |     | 2   | 2     | 2     | 2     |         |
| ALCONT IN LC.         |    |     |     |     |    |     |   |     |      |      |    |     |     |       |       |       |         |

#### 4.3. Výchovná opatření

Zde je přehled všech výchovných opatření (pochvaly, napomenutí třídního učitele, důtky třídního učitele a důtky ředitele školy) udělených za dobu docházky se zápisem kdy a za co bylo dané výchovné opatření uděleno.

#### 4.4. Opravné zkoušky

Přehled vykonaných opravných zkoušek.

### 5. Výuka

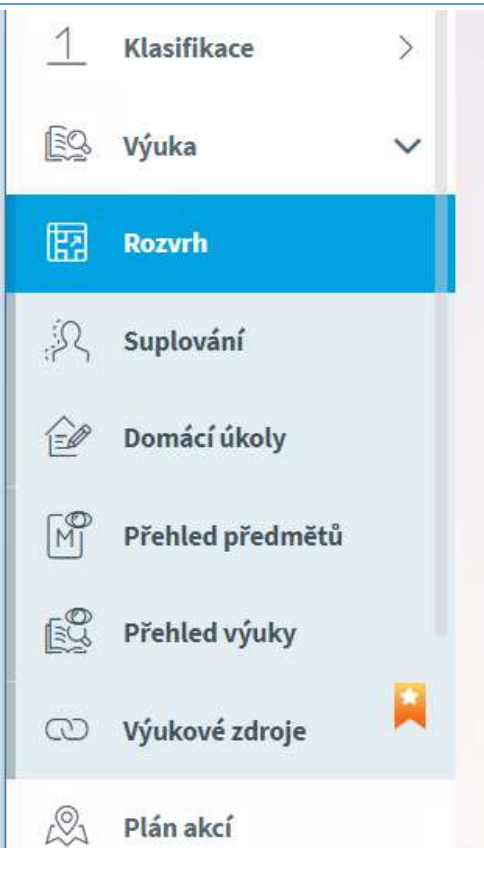

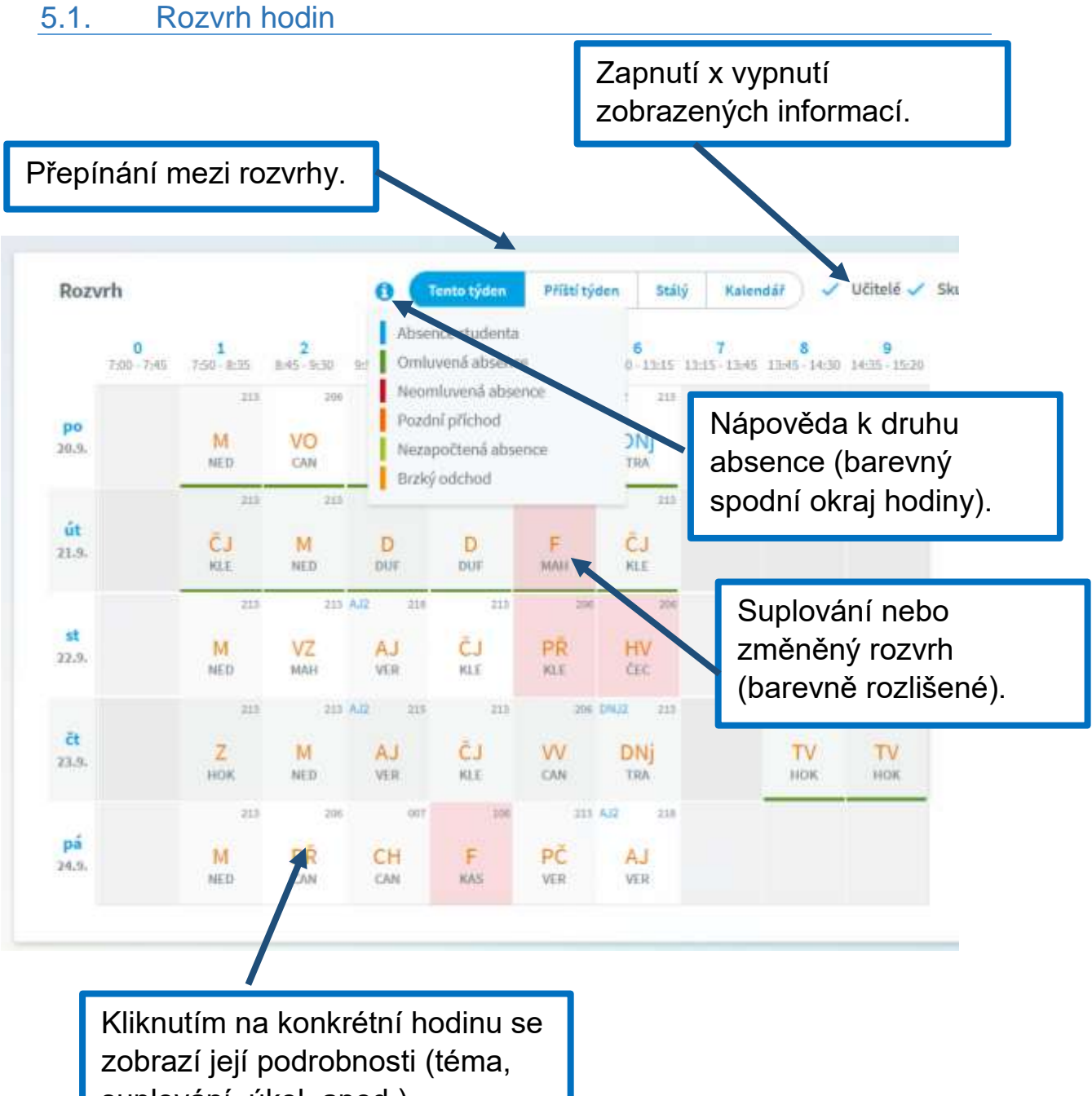

suplování, úkol, apod.).

#### 5.2. Suplování

|                        | Vyuka                                                            |                  |                                           |                                                               |                                                                                  |                                                                                                    |                                                    |    |
|------------------------|------------------------------------------------------------------|------------------|-------------------------------------------|---------------------------------------------------------------|----------------------------------------------------------------------------------|----------------------------------------------------------------------------------------------------|----------------------------------------------------|----|
|                        | Rozvrh                                                           |                  |                                           |                                                               |                                                                                  |                                                                                                    |                                                    |    |
| R                      | Suplování                                                        |                  | >+                                        |                                                               |                                                                                  | Klik m                                                                                                    | yší.                                               |    |
| ê                      | Domácí úkoly                                                     |                  |                                           |                                                               |                                                                                  |                                                                                                    |                                                    |    |
| M                      | Přehled předn                                                    | nĕtů             |                                           |                                                               |                                                                                  |                                                                                                    |                                                    |    |
|                        | Přehled výuky                                                    | l                |                                           |                                                               |                                                                                  |                                                                                                    |                                                    |    |
|                        |                                                                  |                  |                                           |                                                               |                                                                                  |                                                                                                    |                                                    |    |
| 3                      | Výukové zdroj                                                    | e                | M                                         |                                                               |                                                                                  |                                                                                                    |                                                    |    |
| ි<br>Supl              | Výukové zdroj<br>ování                                           | e                | <b>X</b>                                  |                                                               |                                                                                  |                                                                                                    |                                                    |    |
| ා<br>Supl              | Výukové zdroj<br>ování                                           | e                | <b>X</b>                                  | 5                                                             | ferr od 20.9.202                                                                 | 1 (Lichy tyden)                                                                                                    |                                                    |    |
| CD<br>Supl<br>út       | Výukové zdroj<br>lování<br>5. hod                                | e<br>0           | 114                                       | -1225                                                         | fen od 20.9-202<br>Suplov                                                        | 11 (Lichy tydan)<br>ảnk Machačová                                                                                                    | Marcela (GA                                        | L) |
| Supl<br>út<br>st       | Výukové zdroj<br>lování<br>5. hod<br>5. hod                      | e<br>0<br>0      | 114                                       | ту<br>9-1225<br>0-1225                                        | ferr od 20.9.202<br>Suplov<br>Suplov                                             | 11 (Lichy tyden)<br>ání: Machačová<br>ání: Kleinová Zu                                                                                                | Marcela (GA<br>zana (CAN)                          | L) |
| Supl<br>út<br>st       | Výukové zdroj<br>lování<br>5. hod<br>5. hod<br>6. hod            | e<br>0<br>0      | 1124<br>1124                              | Týr<br>0-1225<br>0-1335                                       | ferr od 20.9.202<br>Suplov<br>Suplov<br>Suplov                                   | 1 (Lichy tydan)<br>ání: Machačová<br>ání: Kleinová Zu<br>ání: Čech Patrik                                                                             | Marcola (GA<br>zana (CAN)<br>(CAN)                 | LJ |
| Supl<br>út<br>st       | Výukové zdroji<br>lování<br>5. hod<br>5. hod<br>6. hod<br>4. hod | e<br>0<br>0<br>0 | II.4<br>II.4<br>II.4<br>II.4              | 5 - 12-25<br>0 - 12-25<br>0 - 12-25<br>5 - 12-25<br>5 - 12-25 | fun od 20.9.202<br>Suplov<br>Suplov<br>Suplov                                    | 1 (Lichy tyden)<br>ání: Machačová<br>ání: Kleinová Zu<br>ání: Čech Patrik<br>ání: Kasiková M                                                          | Marcela (GA<br>zana (CAN)<br>(CAN)<br>artina (GAL) | L) |
| Supl<br>út<br>st       | Výukové zdroji<br>lování<br>5. hod<br>5. hod<br>6. hod<br>4. hod | e<br>0<br>0      | 11.00<br>11.00<br>11.00<br>11.00<br>11.00 | 1 1 1 1 1 1 1 1 1 1 1 1 1 1 1 1 1 1 1                         | ferr od 20.9-207<br>Suplov<br>Suplov<br>Suplov<br>Suplov                         | 1 (Lichy tydan)<br>áni: Machačová<br>áni: Kleinová Zu<br>áni: Čech Patrik<br>áni: Kasiková M<br>áni: Kasiková M                                       | Marcela (GA<br>zana (CAN)<br>(CAN)<br>artina (GAL) | LJ |
| Supl<br>út<br>st<br>pá | Výukové zdroj<br>lování<br>5. hod<br>5. hod<br>6. hod<br>4. hod  | e<br>0<br>0      | 11.8<br>11.8<br>11.8<br>11.8              | 1 1 1 1 1 1 1 1 1 1 1 1 1 1 1 1 1 1 1                         | den od 20.9.202<br>Suplov<br>Suplov<br>Suplov<br>Suplov<br>den od 27.9.203<br>ře | 11 (Lichy tydan)<br>ání: Machačová<br>ání: Kleinová Zu<br>ání: Čech Patrik<br>ání: Kasíková M<br>ání: Kasíková M<br>(1 (Sody tydan)<br>ditelské volno | Marcela (GA<br>zana (CAN)<br>(CAN)<br>artina (GAL) | L) |

Přehled změn v rozvrhu žáka - suplované hodiny, spojené hodiny, odpadlé hodiny, výměna hodin. U suplování je v závorce uveden vyučující, za kterého se supluje a před závorkou suplující. Při změně předmětu je v závorce a před ní obdobně uvedena i informace o předmětu.

#### 5.3. Domácí úkoly

Zde uvidíte přehled domácích úkolů. Některé domácí úkoly jsou informativní a není nutné na ně odpovídat přes webovou aplikaci (je ale nutné je splnit), některé domácí úkoly mohou být nastavené s odevzdáním a následnou kontrolou přes webovou aplikaci - jedná se o úkoly s ikonou vlaštovky. Pokud je u úkolu symbol sponky, připojil učitel k úkolu nějaký soubor jako přílohu. Kliknutím na sponku je možné přílohu stáhnout a zobrazit.

U černě zapsaných domácích úkolů je odevzdání za delší dobu, u modře zapsaných úkolů se již termín odevzdání blíží a oranžová značí úkol na nejbližší hodinu.

**Pozor**: Úkol je veden jako aktivní nejvýše den před odevzdáním. V den, kdy je úkol nutné odevzdat, není tento úkol již v přehledu aktivních úkolů a ve webové aplikaci již není vidět pod aktivními úkoly, ale po přepnutí filtru pouze pod všemi úkoly - viz obrázek dále!

| Sevenat | Precmit | Zadiri                                                                                                    | Filtr zobrazoní úkolů                   |
|---------|---------|----------------------------------------------------------------------------------------------------|-----------------------------------------|
| 10.10   | 12      | Repeated parties is even as phill be down                                                                                                    | Filtr zobrazeni ukolu –                 |
| 31,1,   | HV      | Zadání k přípravě refenitu z HV. témutem refenitu je letos jedna píseň dle vlastního výbénu ipar<br>to, že jame na ZŠ a něštení texty jsou až od 1941 let). V referitu zmínite o čem je píseň (pleklar<br>jazyka), něco o autorech a interpretech a nějskou zajimavosť (pro inspiraci, co to znamená "za<br>podivojto se na Straum cz, seridly HII Story a Příběh písně). Díky za Važi snanu.                                                                                                    | dny, týdny, aktivní,<br>minulé, všechny |
|         |         | <ul> <li>Net priper functions complements</li> <li>Distancial principles are provided in the second statistical provided in the second statistical p</li></ul> | - 10                                    |
| 16.9.   | 10      | <ul> <li>Pleasail ja v různých vzdálamostach z spojny (vz solit), Marjouj poprosy promázající spojnou. P<br/>vzdála obraz</li> </ul>                                                                                                    | npil. proj 12. H                        |
|         | 11.50   | Plants apolitic content to a large plant 14.5                                                                                                    |                                         |
|         |         | Přehled zadaných úkolů s datem                                                                                                    |                                         |

#### 5.4. Výukové materiály a příklady k procvičení

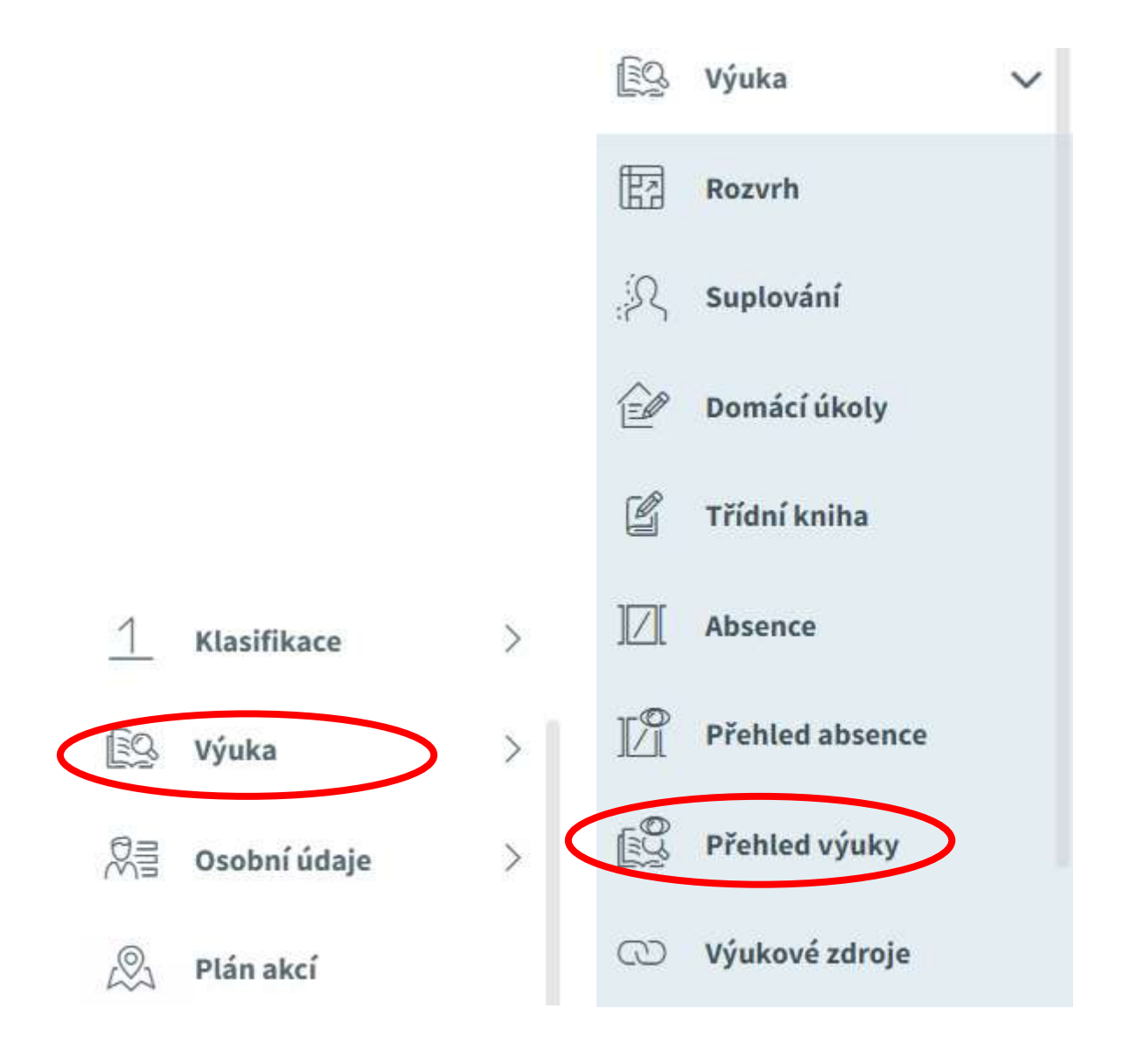

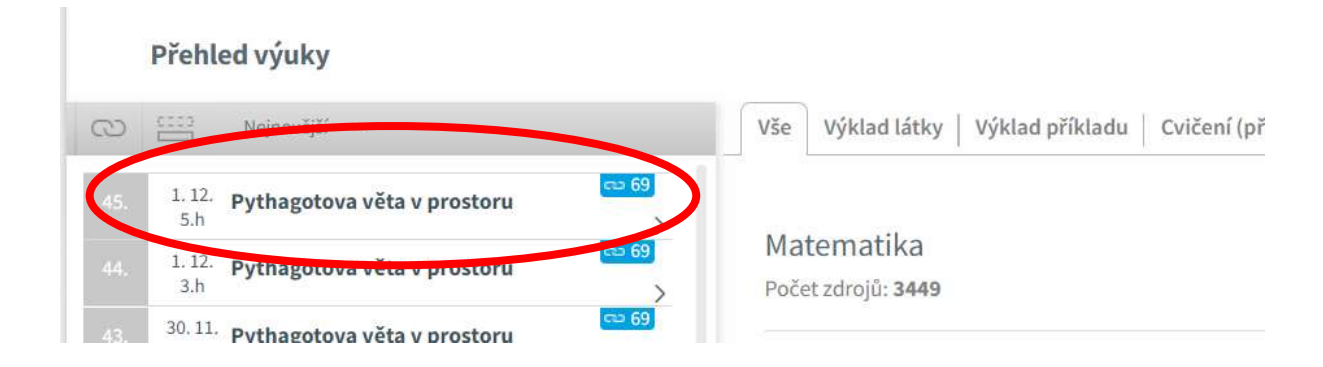

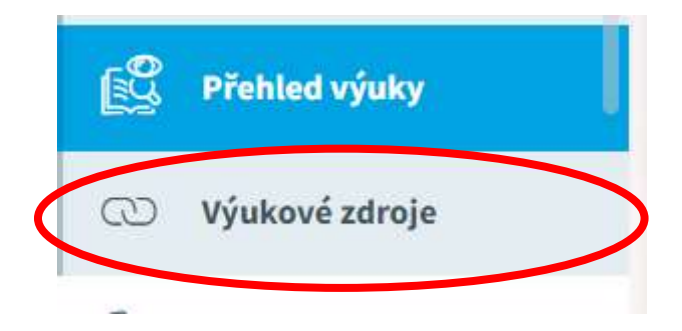

| Výukové zdroje   |           | Vythindiret Street |
|------------------|-----------|--------------------|
| Bislawi vytez    | (C) value | C.I Cesky) jazyk 🕓 |
| ČJ - Český jazyk |           |                    |
| Poortaning 2988  |           |                    |